# Solución de problemas del plano de control para entornos FabricPath

# Contenido

| Introducción            |  |
|-------------------------|--|
| Prerequisites           |  |
| Requirements            |  |
| Componentes Utilizados  |  |
| Antecedentes            |  |
| Topología               |  |
| Troubleshoot            |  |
| Verificación            |  |
| Información Relacionada |  |

# Introducción

Este documento describe los pasos básicos para resolver problemas de FabricPath.

# Prerequisites

### Requirements

Cisco NXOS® recomienda que conozca estos temas:

- FabricPath
- Sistema intermedio a sistema intermedio (IS-IS)
- Spanning Tree Protocol (STP)
- Módulo analizador de lógica integrada (ELAM)

### **Componentes Utilizados**

Este documento está restringido a hardware específico como Nexus 7000.

La información que contiene este documento se creó a partir de los dispositivos en un ambiente de laboratorio específico. Todos los dispositivos que se utilizan en este documento se pusieron en funcionamiento con una configuración verificada (predeterminada). Si tiene una red en vivo, asegúrese de entender el posible impacto de cualquier comando.

### Antecedentes

FabricPath es una tecnología de Cisco cuyo objetivo es mejorar las capacidades de red Ethernet,

especialmente en entornos de Data Center a gran escala.

A continuación se indican las características y ventajas clave de FabricPath en Cisco Nexus serie 7000:

- Escalabilidad: FabricPath está diseñado para admitir un gran número de canales de puertos virtuales (vPC) y para proporcionar una red de capa 2 altamente escalable que pueda gestionar un gran número de hosts sin las limitaciones asociadas normalmente al protocolo de árbol de extensión (STP).
- 2. Topología sin bucles: FabricPath elimina la necesidad de STP en el dominio de red FabricPath. Esto se hace mediante el uso de una tecnología similar al ruteo para reenviar tramas Ethernet, llamada Interconexión transparente de muchos links (TRILL), que evita los loops y permite que todas las trayectorias estén activas.
- 3. Alta disponibilidad: con FabricPath, los cambios en la topología de red se gestionan de forma más eficaz, lo que reduce el tiempo de convergencia. Esto mejora la estabilidad de la red en general y proporciona una mejor disponibilidad de la red.
- 4. Facilidad de uso: esta tecnología simplifica el diseño de la red al permitir una arquitectura de capa 2 flexible y escalable. Esto facilita la gestión de la red y reduce la complejidad operativa.
- 5. Equal-Cost Multipath (ECMP): FabricPath admite ECMP, lo que permite el uso de varias rutas paralelas entre dos puntos cualesquiera de la red. Esto optimiza la utilización del ancho de banda al equilibrar la carga del tráfico en todas las rutas disponibles.
- 6. Compatibilidad con la virtualización: FabricPath proporciona una infraestructura ideal para Data Centers virtualizados e implementaciones de nube privada. Su capacidad para gestionar un gran número de entornos virtuales lo convierte en una buena opción para este tipo de aplicaciones.

También es importante tener en cuenta que, aunque FabricPath ofrece muchas ventajas, es mejor utilizarlo en entornos en los que sus ventajas específicas están en consonancia con los objetivos de diseño de red, como los Data Centers que requieren dominios de capa 2 grandes, dinámicos y escalables.

# Topología

Para simplificar, en esta topología solo se presentan una columna vertebral y dos hojas.

Hoja A de ID de switch emulado: 3101

Hoja D de ID de switch emulado: 3102

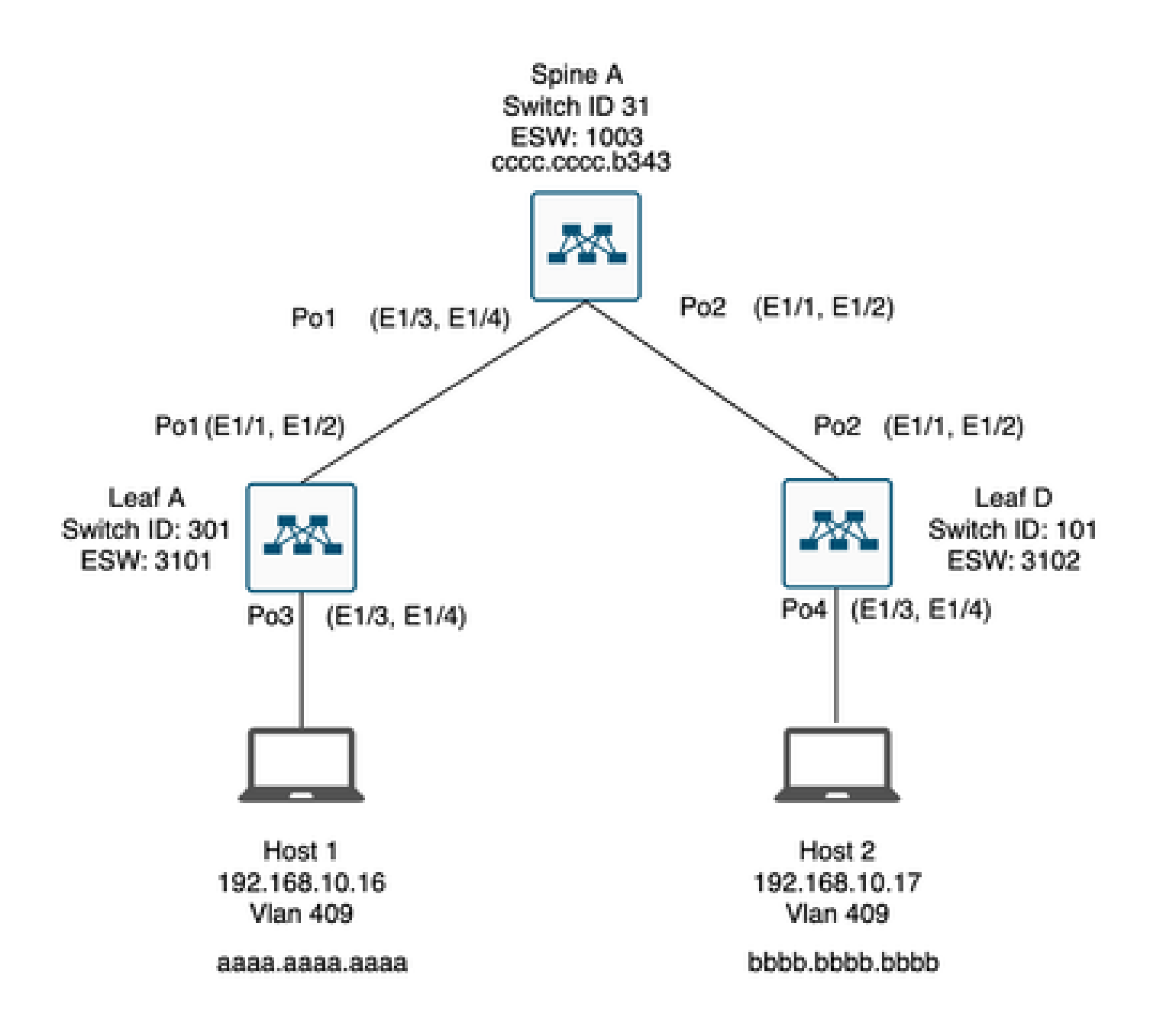

# Troubleshoot

El Host 1 no se puede comunicar con el Host 2.

#### <#root>

Leaf\_A#

ping 192.168.10.17

PING 192.168.10.17 (192.168.10.17): 56 data bytes ping: sendto 192.168.10.17 64 chars, No route to host Request 0 timed out ping: sendto 192.168.10.17 64 chars, No route to host ^C --- 192.168.10.17 ping statistics ---2 packets transmitted, 0 packets received, 100.00% packet loss Leaf\_A#

1) Compruebe que la tabla de direcciones MAC está correctamente cumplimentada para los dos hosts.

#### <#root>

Leaf\_A#

show mac address-table vlan 409

Note: MAC table entries displayed are getting read from software. Use the 'hardware-age' keyword to get information related to 'Age'

Legend:

```
    * - primary entry, G - Gateway MAC, (R) - Routed MAC, O - Overlay MAC
age - seconds since last seen,+ - primary entry using vPC Peer-Link,
    (T) - True, (F) - False, ~~~ - use 'hardware-age' keyword to retrieve age info
    VLAN MAC Address Type age Secure NTFY Ports/SWID.SSID.LID
    * 409 aaaa.aaaa.aaaa dynamic ~~~ F F Po3
    <----- Leaf A is not learning the mac address of Host</li>
```

Leaf\_A#

<#root>

Leaf\_D#

show mac address-table vlan 409

Note: MAC table entries displayed are getting read from software. Use the 'hardware-age' keyword to get information related to 'Age'

Legend: \* - primary entry, G - Gateway MAC, (R) - Routed MAC, O - Overlay MAC age - seconds since last seen,+ - primary entry using vPC Peer-Link, (T) - True, (F) - False, ~~~ - use 'hardware-age' keyword to retrieve age info VLAN MAC Address Type age Secure NTFY Ports/SWID.SSID.LID

\* 409 bbbb.bbbb.bbbb dynamic ~~~ F F Po4

```
409 aaaa.aaaa.aaaa dynamic ~~~ F F 3101.1.65535 <----- Leaf D is correctly learning both Mac Addres
```

Leaf\_D#

2) Verifique la configuración para cada interfaz y vlan involucradas en la trayectoria. FabricPath debe estar habilitado.

<#root>

Leaf\_A#

show run fabricpath

!Command: show running-config fabricpath !Time: Mon Apr 22 23:12:40 2024

version 6.2(12)install feature-set fabricpath feature-set fabricpath

vlan 409 mode fabricpath fabricpath domain default

fabricpath switch-id 301

vpc domain 301 fabricpath switch-id 3101

interface port-channel1 switchport mode fabricpath

interface port-channel2 switchport mode fabricpath

interface Ethernet1/1 switchport mode fabricpath

interface Ethernet1/2 switchport mode fabricpath

Leaf\_A#

#### <#root>

Leaf\_D#

show run fabricpath

!Command: show running-config fabricpath !Time: Mon Apr 22 23:12:40 2024

version 6.2(12)

install feature-set fabricpath feature-set fabricpath

<----- FabricPath is not enabled for VLAN 409</pre>

fabricpath switch-id 101

vpc domain 302 fabricpath switch-id 3102

interface port-channel1
switchport mode fabricpath

interface port-channel2
switchport mode fabricpath

interface Ethernet1/1
switchport mode fabricpath

interface Ethernet1/2
switchport mode fabricpath

Leaf\_D# Leaf\_D#

#### <#root>

Spine\_A#

show run fabricpath

!Command: show running-config fabricpath
!Time: Mon Apr 22 23:12:40 2024

version 6.2(12) install feature-set fabricpath feature-set fabricpath

vlan 409 mode fabricpath fabricpath domain default

fabricpath switch-id 31

vpc domain 101 fabricpath switch-id 1003

interface port-channel1
switchport mode fabricpath

interface port-channel2
switchport mode fabricpath

interface Ethernet1/1
switchport mode fabricpath

interface Ethernet1/2
switchport mode fabricpath

interface Ethernet1/3
switchport mode fabricpath

interface Ethernet1/4
switchport mode fabricpath

Spine\_A#

3) Verifique los ID de switch para cada dispositivo que participe en FabricPath.

<#root>

Leaf\_A#

show fabricpath switch-id local

Switch-Id: 301 System-Id: aaaa.aaaa.b341 Leaf\_A#

#### <#root>

Leaf\_D#

show fabricpath switch-id local

Switch-Id: 101 System-Id: bbbb.bbbb.b342 Leaf\_D#

#### <#root>

Spine\_A#

show fabricpath switch-id local

Switch-Id: 31 System-Id: cccc.ccc.b343 Spine\_A#

4) Verifique que las rutas correctas estén configuradas con el ID de switch de cada dispositivo.

#### <#root>

Leaf\_A#

show fabricpath route switchid 101

FabricPath Unicast Route Table 'a/b/c' denotes ftag/switch-id/subswitch-id '[x/y]' denotes [admin distance/metric] ftag 0 is local ftag subswitch-id 0 is default subswitch-id

FabricPath Unicast Route Table for Topology-Default

1/101/0, number of next-hops: 1
via Po1, [115/5], 1 day/s 12:21:29, isis\_fabricpath-default

<---- The route from Leaf A to Leaf D is correctly configured.

Leaf\_A

<#root>

Leaf\_D#

show fabricpath route switchid 301

FabricPath Unicast Route Table 'a/b/c' denotes ftag/switch-id/subswitch-id '[x/y]' denotes [admin distance/metric] ftag 0 is local ftag subswitch-id 0 is default subswitch-id

FabricPath Unicast Route Table for Topology-Default

1/301/0, number of next-hops: 1
via Po2, [115/5], 1 day/s 12:21:29, isis\_fabricpath-default

<---- The route from Leaf D to Leaf A is correctly configured.

Leaf\_D

<#root>

Spine\_A#

show fabricpath route switchid 301

```
FabricPath Unicast Route Table
'a/b/c' denotes ftag/switch-id/subswitch-id
'[x/y]' denotes [admin distance/metric]
ftag 0 is local ftag
subswitch-id 0 is default subswitch-id
```

FabricPath Unicast Route Table for Topology-Default

1/301/0, number of next-hops: 1
via Po1, [115/20], 1 day/s 06:13:21, isis\_fabricpath-default

<---- The route from Spine A to Leaf A is correctly configured.

Spine\_A#

Spine\_A#

show fabricpath route switchid 101

FabricPath Unicast Route Table 'a/b/c' denotes ftag/switch-id/subswitch-id '[x/y]' denotes [admin distance/metric] ftag 0 is local ftag subswitch-id 0 is default subswitch-id

FabricPath Unicast Route Table for Topology-Default

1/101/0, number of next-hops: 1
via Po2, [115/20], 1 day/s 06:13:21, isis\_fabricpath-default

<---- The route from Spine A to Leaf D is correctly configured.

Spine\_A#

5) Verificar la adyacencia IS-IS entre hojas y espinas.

<#root>

Leaf\_A#

show fabricpath isis adjacency

Fabricpath IS-IS domain: default Fabricpath IS-IS adjacency database: System ID SNPA Level State Hold Time Interface cccc.cccc.b343 N/A 1 UP 00:00:27 port-channel1

Leaf\_A#

<#root>

Leaf\_D#

show fabricpath isis adjacency

Fabricpath IS-IS domain: default Fabricpath IS-IS adjacency database: System ID SNPA Level State Hold Time Interface cccc.cccc.b343 N/A 1 UP 00:00:27 port-channel2

Leaf\_D#

6) Compruebe que no haya conflictos en la implementación actual.

<#root>

Leaf\_A#

show fabricpath conflict all

No Fabricpath ports in a state of resource conflict.

No Switch id Conflicts

No transitions in progress

Leaf\_A#

#### <#root>

Leaf\_D#

show fabricpath conflict all

No Fabricpath ports in a state of resource conflict.

No Switch id Conflicts

No transitions in progress

Leaf\_D#

#### <#root>

Spine\_A#

show fabricpath conflict all

No Fabricpath ports in a state of resource conflict.

No Switch id Conflicts

No transitions in progress

Spine\_A#

7) Verificar que las VLAN se agregan al rango de VLAN IS-IS.

#### <#root>

Leaf\_A#

show fabricpath isis vlan-range

Fabricpath IS-IS domain: default MT-0 Vlans configured:1,409 Leaf\_A#

#### <#root>

Leaf\_D#

show fabricpath isis vlan-range

Fabricpath IS-IS domain: default MT-0 Vlans configured:1 <----- VLAN 409 is not present Leaf\_D

#### <#root>

Spine\_A#

show fabricpath isis vlan-range

Fabricpath IS-IS domain: default MT-0 Vlans configured:1, 409 Spine\_A#

#### 8)Compruebe si se activa un ELAM en la columna A.

#### <#root>

> Flanker Xbar Driver DEV\_XBAR\_INTF XBAR\_INTF 6 > Flanker Queue Driver DEV\_QUEUEING QUEUE 6 > Sacramento Xbar ASIC DEV\_SWITCH\_FABRIC SWICHF 2 > Flanker L3 Driver DEV\_LAYER\_3\_LOOKUP L3LKP 6 > EDC DEV\_PHY PHYS 7 +------+-----+++FRONT PANEL PORT TO ASIC INSTANCE MAP+++-----++ +------FP port | PHYS | MAC\_0 | L2LKP | L3LKP | QUEUE |SWICHF 0 0 0 1 0 0 0,1 0 0 0 0 0 2 0,1 . . . module-1# module-1# module-1# elam asic flanker instance 0 module-1(fln-elam)# module-1(fln-elam)# elam asic flanker instance 0 module-1(fln-elam)# layer3 module-1(fln-l2-elam)# module-1(fln-l2-elam)# trigger dbus ipv4 ingress if source-ipv4-address 192.168.10.17 module-1(fln-l2-elam)# module-1(fln-l2-elam)# trigger rbus ingress if trig module-1(fln-l2-elam)# start module-1(fln-l2-elam)# module-1(fln-l2-elam)# module-1(fln-l2-elam)# status ELAM Slot 1 instance 0: L2 DBUS Configuration: trigger dbus ipv4 ingress if source-ipv4-address 192.168 L2 DBUS: Armed ELAM Slot 1 instance 0: L2 RBUS Configuration: trigger rbus ingress if trig L2 RBUS: Armed module-1(fln-l2-elam)# status ELAM Slot 1 instance 0: L2 DBUS Configuration: trigger dbus ipv4 ingress if source-ipv4-address 192.168 L2 DBUS: Armed ELAM Slot 1 instance 0: L2 RBUS Configuration: trigger rbus ingress if trig L2 RBUS: Armed module-1(fln-l2-elam)#

Agregue la VLAN 409 a FabricPath.

Leaf\_D(config)# vlan 409
Leaf\_D(config-vlan)# mode fabricpath
Leaf\_D(config-vlan)# show run vlan

!Command: show running-config vlan
!Time: Wed Apr 24 20:27:29 2024

version 6.2(12) vlan 1,409 vlan 409 mode fabricpath

### Verificación

1) Verifique la tabla de direcciones MAC.

<#root>

Leaf\_A#

show mac address-table vlan 409

Note: MAC table entries displayed are getting read from software. Use the 'hardware-age' keyword to get information related to 'Age'

Legend:

\* - primary entry, G - Gateway MAC, (R) - Routed MAC, 0 - Overlay MAC age - seconds since last seen,+ - primary entry using vPC Peer-Link, (T) - True, (F) - False , ~~~ - use 'hardware-age' keyword to retrieve age info VLAN MAC Address Type age Secure NTFY Ports/SWID.SSID.LID \* 409 aaaa.aaaa.aaaa dynamic ~~~ F F Po3

409 bbbb.bbbb.bbbb dynamic ~~~ F F 3102.1.65535

Leaf\_A#

<#root>

Leaf\_D#

show mac address-table vlan 409

Note: MAC table entries displayed are getting read from software. Use the 'hardware-age' keyword to get information related to 'Age'

Leaf\_D#

2) Verifique si se activa un ELAM en la columna A.

<#root>

module-1# elam asic flanker instance 0 module-1(fln-elam)# module-1(fln-elam)# elam asic flanker instance 0 module-1(fln-elam)# layer2 module-1(fln-l2-elam)# module-1(fln-l2-elam)# trigger dbus ipv4 ingress if source-ipv4-address 192.168.10.17 module-1(fln-l2-elam)# module-1(fln-l2-elam)# trigger rbus ingress if trig module-1(fln-l2-elam)# start module-1(fln-l2-elam)# module-1(fln-l2-elam)# status ELAM Slot 1 instance 0: L2 DBUS Configuration: trigger dbus ipv4 ingress if source-ipv4-address 192.168 L2 DBUS: Armed ELAM Slot 1 instance 0: L2 RBUS Configuration: trigger rbus ingress if trig L2 RBUS: Armed module-1(fln-l2-elam)# status ELAM Slot 1 instance 0: L2 DBUS Configuration: trigger dbus ipv4 ingress if source-ipv4-address 192.168 <---- ELAM triggered L2 DBUS: Triggered ELAM Slot 1 instance 0: L2 RBUS Configuration: trigger rbus ingress if trig L2 RBUS: Triggered <---- ELAM triggered

```
module-1(fln-l2-elam)#
```

3) Verifique la conectividad de la Hoja A al host A.

#### <#root>

Leaf\_A#

ping 192.168.10.17

```
PING 192.168.10.17 (192.168.10.17): 56 data bytes
64 bytes from 192.168.10.17: icmp_seq=0 ttl=254 time=1.703 ms
64 bytes from 192.168.10.17: icmp_seq=1 ttl=254 time=1.235 ms
64 bytes from 192.168.10.17: icmp_seq=2 ttl=254 time=1.197 ms
64 bytes from 192.168.10.17: icmp_seq=3 ttl=254 time=3.442 ms
64 bytes from 192.168.10.17: icmp_seq=4 ttl=254 time=1.331 ms
```

```
--- 192.168.10.17 ping statistics ---
5 packets transmitted, 5 packets received, 0.00% packet loss
round-trip min/avg/max = 1.197/1.781/3.442 ms
Leaf_A#
```

### Información Relacionada

Cisco FabricPath

Referencia de Comandos de Cisco Nexus 7000 Series NX-OS FabricPath

Procedimiento ELAM del módulo Nexus 7000 M3

### Acerca de esta traducción

Cisco ha traducido este documento combinando la traducción automática y los recursos humanos a fin de ofrecer a nuestros usuarios en todo el mundo contenido en su propio idioma.

Tenga en cuenta que incluso la mejor traducción automática podría no ser tan precisa como la proporcionada por un traductor profesional.

Cisco Systems, Inc. no asume ninguna responsabilidad por la precisión de estas traducciones y recomienda remitirse siempre al documento original escrito en inglés (insertar vínculo URL).